1/5

Gagnez du temps !!!!

L'application vous permet de prendre des photos et de créer des sections sans sortir de la prise de vue

> Nouveauté (à partir de la version 6.12) : Nouvel écran pour l'iPhone (vue 5)

2/5

- Ouvrez un document et accédez à une section puis cliquez sur : Photo
- Deux boutons + Section sont disponibles :

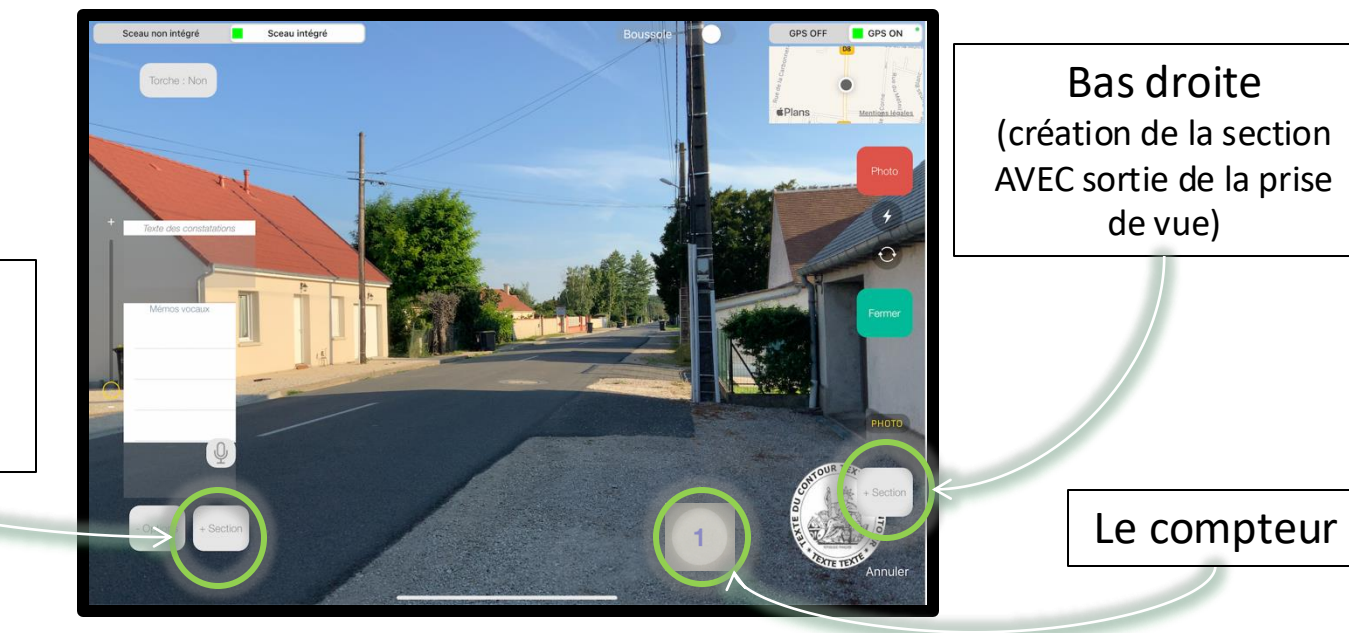

Bas gauche (Création de la section SANS sortie de la prise de vue)

3/5

- Le bouton en bas à gauche effectue automatiquement les actions suivantes :
  - 1. Fermeture de la fenêtre de prise de vue
  - 2. Création d'une nouvelle section
  - 3. Sélection de la nouvelle section
  - 4. Ouverture de l'appareil photo sur la nouvelle section

Cela permet de saisir rapidement le texte des constatations ou enregistrer des mémos vocaux sans sortir de la prise de vue.

• Le bouton en bas à droite effectue automatiquement les actions suivantes :

- 1. Fermeture de la fenêtre de prise de vue
- 2. Création d'une nouvelle section
- 3. Sélection de la nouvelle section

Cela permet de prendre facilement des photos, saisir du texte, prendre des photos, etc...

 Vous disposez d'une fonction « Boussole » depuis la prise de vue, activez la fonction : Boussole

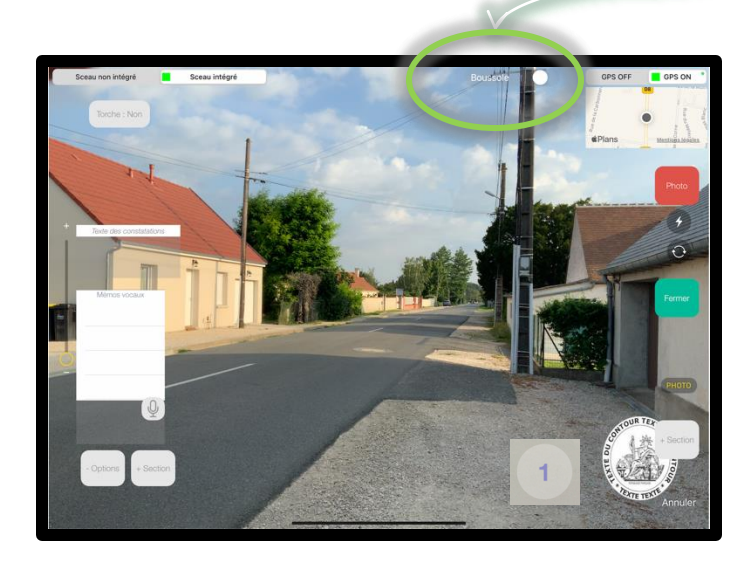

Claviers aimantés :

- La boussole ne fonctionne pas avec ce type de claviers

puis orientez votre écran de 5° la boussole s'affiche sur votre prise de vue :

4/5

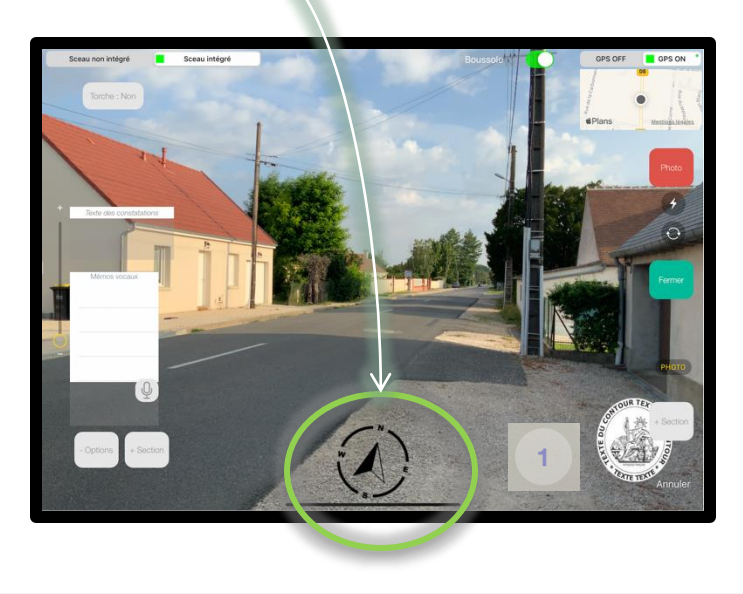

5/5

 Vous disposez d'un iPhone, voici les fonctionnalités associées à la prise de vue :

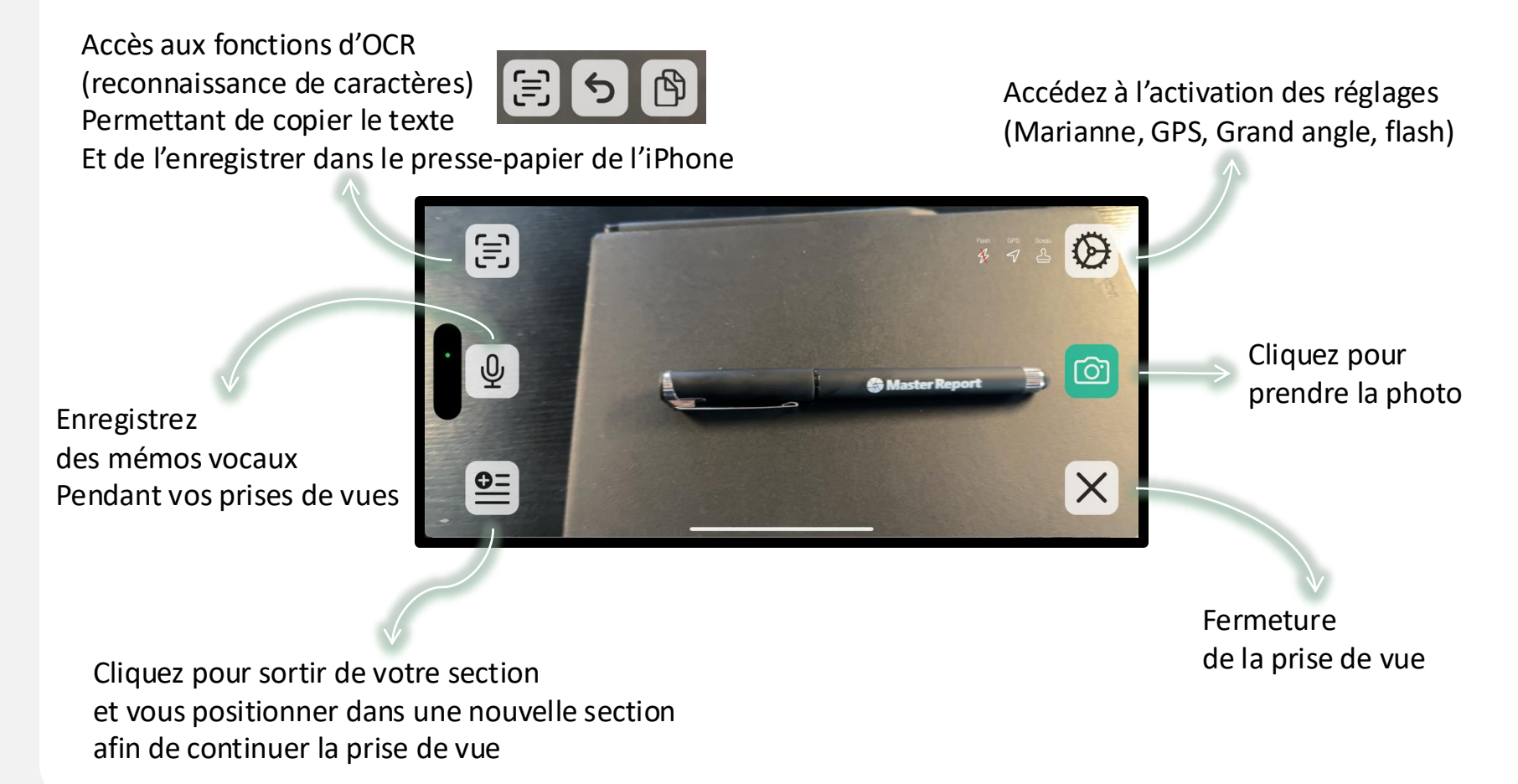